## 新型コロナワクチン 接種予約の案内

目次 ナワクチン 接種の予約方法 新型 でインターネット予約する方法 予約内容を変えたいとき

神戸市

2022年1月17日

### 新型コロナワクチン 接種の予約方法

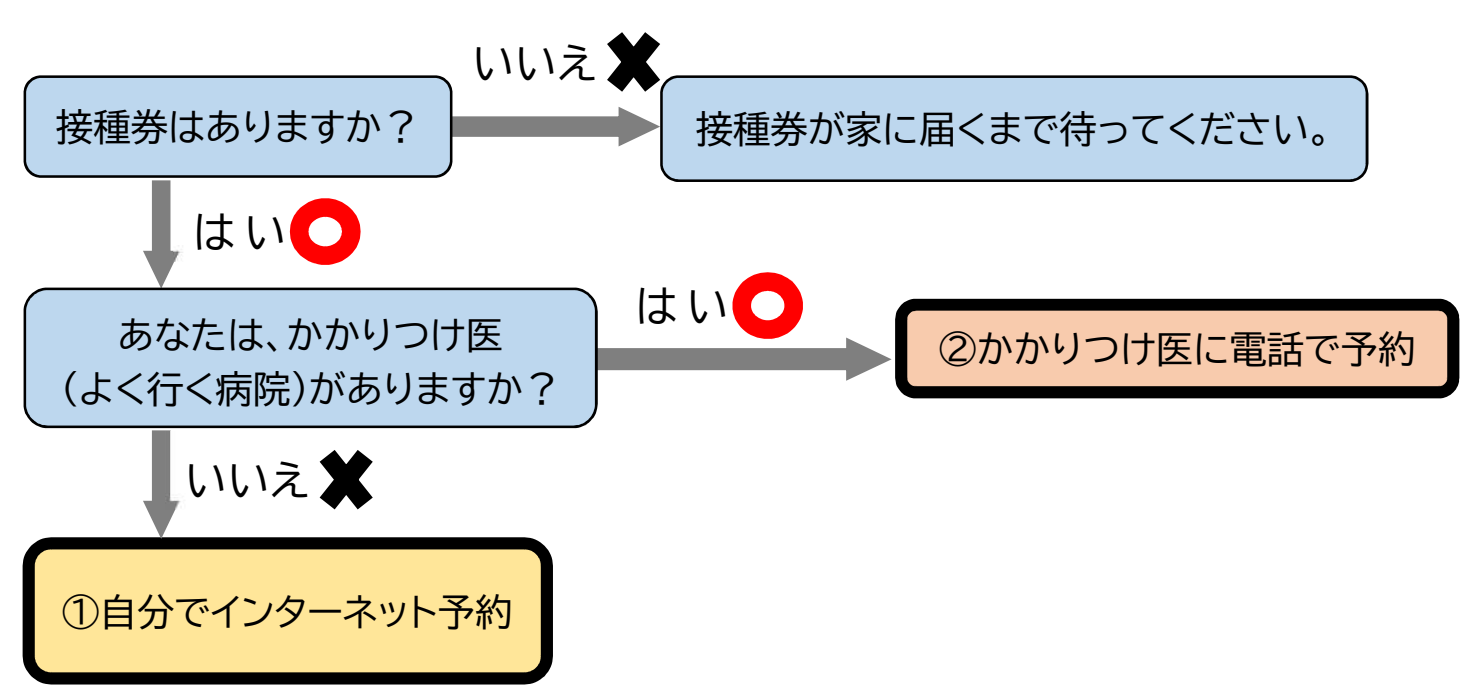

それぞれの予約方法の詳しいやり方

|   | 予約の方法                                                                                                    | Ā                                         | 受付時間               | 予約するときに必要なもの          |
|---|----------------------------------------------------------------------------------------------------|-------------------------------------------|--------------------|-----------------------|
| 1 | 下のページで予約する<br><u>https://www.city.k</u><br><u>obe.lg.jp/a73576/</u><br><u>kenko/health/infe</u><br><u>ction/protection/c</u><br><u>ovid-19_vaccine_re</u><br><u>servation.html</u><br>次のページで詳しい <u>方</u><br>とができます。 | 。<br>記<br>ま<br>記<br>ま<br>記<br>こ<br>こ<br>こ | いつでも(24 時間)        | ・あなたの接種券<br>・あなたの電話番号 |
| 2 | あなたのかかりつけ医<br>電話する。                                                                                                    | 12                                        | かかりつけ医の開いている<br>時間 | ・あなたの接種券<br>・あなたの電話番号 |

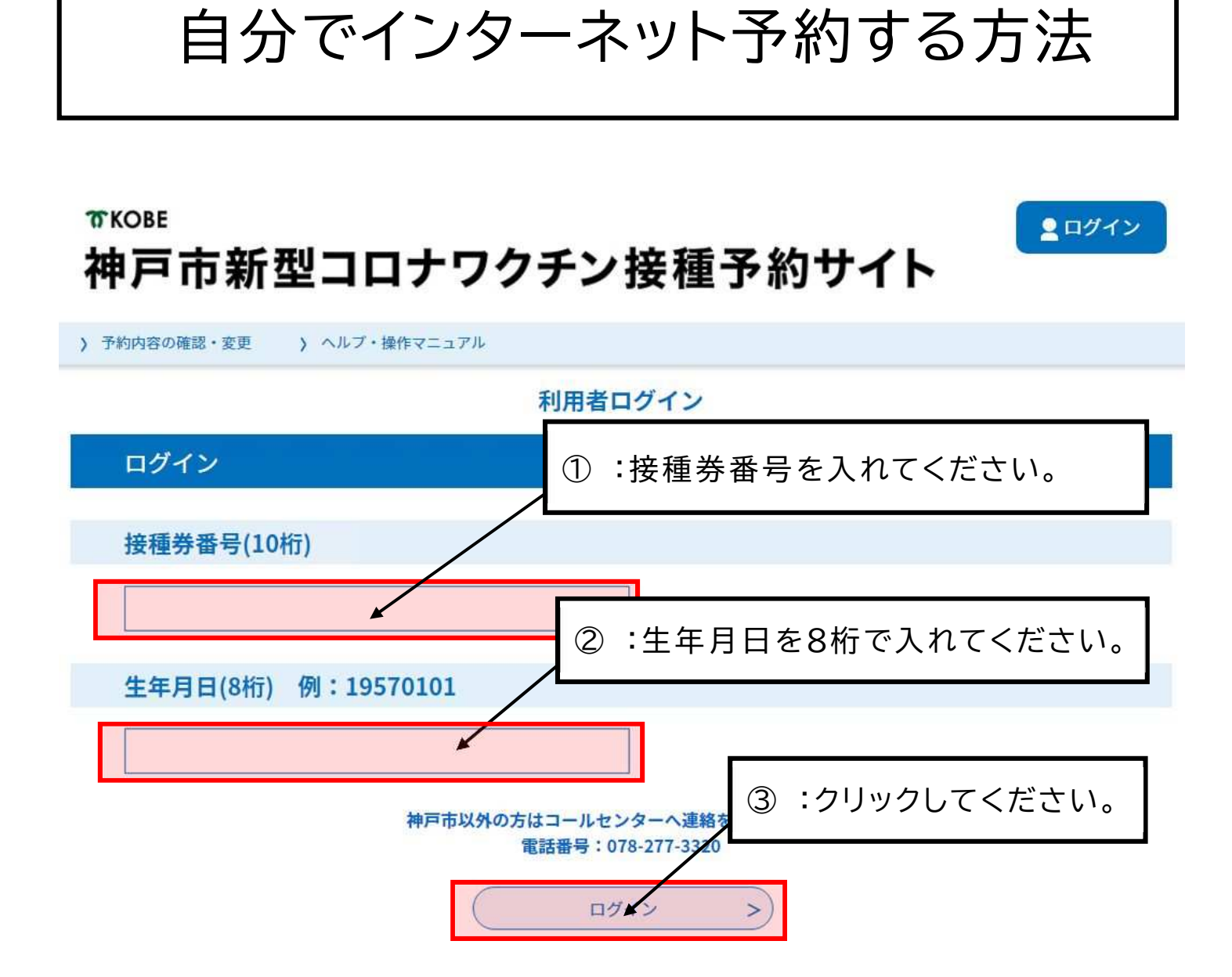

### TKOBE 神戸市新型コロナワクチン接種予約サイト

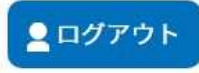

> 予約手続き > 予約内容の確認・変更 > ヘルプ・操作マニュアル

ようこそ、 神戸 太郎さま

| お知らせ                                                                                                    |            |
|----------------------------------------------------------------------------------------------------|------------|
| 【2021年06月30日】                                                                                                    |            |
| ■ 7月10日(土)20時から11日(日)8時まで、メンテナンスのため休止します。<br>ご利用の皆様には大変ご迷惑をおかけいたします。                                                          |            |
| 【注意事項】<br>■ 1回目接種・2回目接種とも同じワクチンを接種する必要があります。2回目の接種の際はワクチンの種類                                                                  | 眞にご注意ください。 |
| ■ 予約を変更・取り消しする場合は、メニューの「予約内容の確認・変更」を押してください<br>現在システムの不具合により、変更・取り消しができない場合があります。<br>できない場合はコールセンター(078-077-320)へご連絡をお願い致します。 |            |
|                                                                                                    | 過去のお知らせ >  |
|                                                                                                    |            |

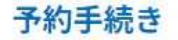

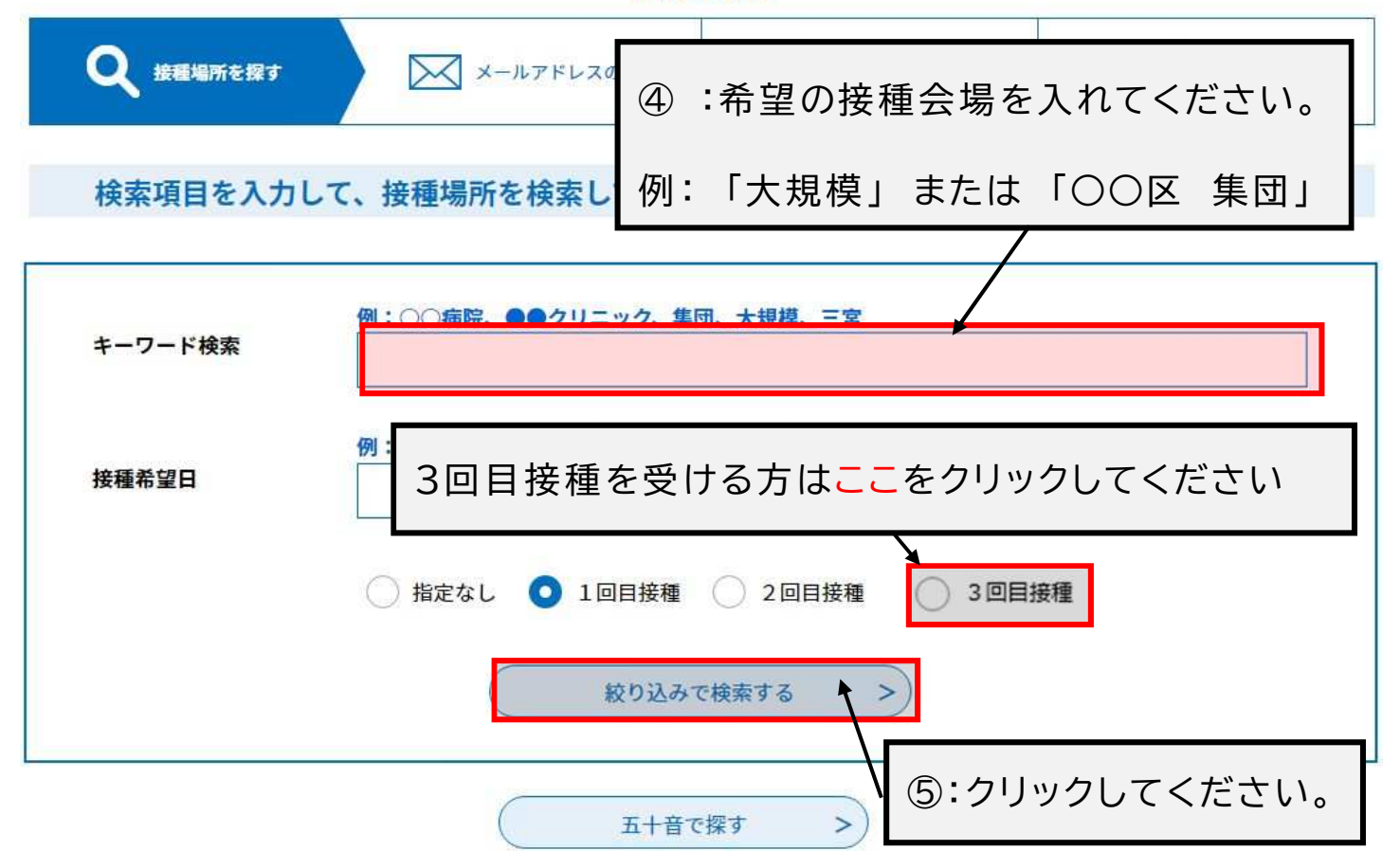

# 予約手続き Q 接種場所を探す ×ールアドレスの確認 Ø 内容を入力する ⑦ 予約をする 検索項目を入力して、接種場所を検索してください。

| イーノート快楽 | 大規模                                 |
|---------|-------------------------------------|
| 接種希望日   | 例:20210601、またはカレンダーから日付を選択<br>カレンダー |
|         | ─ 指定なし ● 1回目接種 ─ 2回目接種 ─ 3回目接種      |
|         | 絞り込みで検索する >                         |

| 接種場所一覧                                                                                                    |                                                                                                    |
|----------------------------------------------------------------------------------------------------|----------------------------------------------------------------------------------------------------|
| 2021年07月02日11時005<br><b>並び替え</b> 受付開始日 ⑥:接種を受けたい会                                                                     | ≷場をクリックしてください。                                                                                                    |
| 神戸市大規模ワクチン接種会場_八一バ<br>ーランドセンタービル_ファイザー_1・<br>2・3回目接種_中央区東川崎町1<br>受付開始日時 2021年06月24日23時00分<br>受付終了日時 2021年07月04日19時30分 | 1<br>神戸市大規模ワクチン接種会場_ノエビ<br>アスタジアム神戸_ファイザー_1・2・<br>3回目接種_兵庫区御崎町1<br>受付開始日時 2021年06月24日23時00分<br>受付終了日時 2021年07月04日19時30分 |

五十音で探す >)

|                                                                             | 予約手続き                                                                                                    |
|-----------------------------------------------------------------------------|----------------------------------------------------------------------------------------------------|
| <b>Q</b> 手続き選択をする                                                           | メールアドレスの確認 内容を入力する 予約をする                                                                                                    |
| 施設選択<br>予約申込に関する事項<br>神戸市に住民票がある方の                                          | ⑦:「予約申込に関する事項」を読んで、<br>「上記内容に同意する」の口をクリックしてくださ                                                                                                    |
| で、接種を受けることがて<br>既にかかりつけ医での射<br>ご予約は、必ず1回目接<br>い。                            | にはロアナアナアナビ」 内の平前画面の 5、「田川東戸校理画面川面」 2月15 に、日季のれたにくどど 配住 変更す<br>接種予約をされている場合などは、重複して予約をすることはできません。<br>を種からお願いします。2回目接種の予約は2回目接種が終わった後、受付いたしますので、ご了承くださ を変更<br>上記内容に同意する                                                                                                    |
| 神戸市大規模ワクチン接種会場_                                                             | ら                                                                                                    |
| 説明                                                                          | この会場では、医師による適切な関与のもと、必要な研修を受けた歯科医師又は看護師が接種を行います。この点についてご了解いただいた上でご予約ください。                                                                                                    |
| 受付時間                                                                        | 2021年05月14日08時30分~2022年03月31日23時00分                                                                                                    |
| 問い合わせ先                                                                      | 神戸市新型コロナワクチンコールセンター                                                                                                    |
| (1) (1) (1) (1) (1) (1) (1) (1) (1) (1)                                     |                                                                                                    |
| 電話番号                                                                        | 078-277-3320                                                                                                    |
| 電話番号<br>FAX番号                                                               | 078-277-3320                                                                                                    |
| <sup>電話番号</sup><br>FAX番号<br>「Cなつ <sup>™</sup><br>日の予約状況る<br>S予約状況をクリックすると時間 | 078-277-3320<br>ている日から接種を受けたい日をクリックしてくだ<br>を見たいときに、「2週後」か「2週前」をクリックしてくださ                                                                                                    |
| 電話番号 FAX番号 Cなつ <sup>2</sup> 日の予約状況な 5約状況をクリックすると時間 施設名 予約枠名 (3)             | 078-277-3320<br>ている日から接種を受けたい日をクリックしてくだ<br>を見たいときに、「2週後」か「2週前」をクリックしてくだこ                                                                                                    |
| 電話番号 FAX番号 Cなつ <sup>2</sup> 日の予約状況を 第約状況をクリックすると時間 施設名 予約枠名 ごういいのちょう このちょう  | 078-277-3320<br>ている日から接種を受けたい日をクリックしてくだ<br>を見たいときに、「2週後」か「2週前」をクリックしてくださ<br>***/FIN<br>1か月約<br>2021年<br>1か月後><br>2021年<br>1か月後><br>2021年<br>1か月後><br>2021年<br>2週後)<br>1か月後><br>1か月後><br>2021年<br>1か月後><br>2021年<br>1か月後><br>2週後)<br>1か月後><br>1か月後><br>1か月後><br>2週後)<br>1か月後><br>1か月後><br>100<br>100<br>100<br>100<br>100<br>100<br>100<br>10 |

| TKOBE<br>神戸市新型コロナワクチン接種予約サイト<br>利用者登録                                                                                                    |  |  |  |  |  |  |
|----------------------------------------------------------------------------------------------------|--|--|--|--|--|--|
| > 予約手続き > 予約内容の確認・変更 > ヘルプ・操作マニュアル                                                                                                    |  |  |  |  |  |  |
| 予約手続き                                                                                                    |  |  |  |  |  |  |
| Q 手続き選択をする         メールアドレスの確認         内容を入力する         予約をする                                                                                                    |  |  |  |  |  |  |
| 0±88/92+D                                                                                                    |  |  |  |  |  |  |
| 時間選択                                                                                                    |  |  |  |  |  |  |
| ⑨: ○ のある時間から接種を受けたい時間をクリックしてください。                                                                                                    |  |  |  |  |  |  |
|                                                                                                    |  |  |  |  |  |  |
| 予約したい時間かないとさ、「施設選択へ戻る」をクリックしてくたさい。                                                                                                    |  |  |  |  |  |  |
| <b>凡例</b> 予約したい時間の ○ をクリック て、 ✓ に変わったら「予約する」ボタンを押下してください。                                                                                                    |  |  |  |  |  |  |
|                                                                                                    |  |  |  |  |  |  |
| 予約枠名 08:00 09:00 10:00 12:00 13:00 14:00 15:00                                                                                                    |  |  |  |  |  |  |
| $\begin{bmatrix} 7r/ff-1\cdot2\cdot30\\ Bkmed \\ Bkmed \\ Bkme$ |  |  |  |  |  |  |
| <         施設選択へ戻る         予約する         >                                                                                                    |  |  |  |  |  |  |
|                                                                                                    |  |  |  |  |  |  |
|                                                                                                    |  |  |  |  |  |  |
|                                                                                                    |  |  |  |  |  |  |
|                                                                                                    |  |  |  |  |  |  |
| 正しくクリックすれば 🎴 が 🎽 になります。                                                                                                    |  |  |  |  |  |  |
|                                                                                                    |  |  |  |  |  |  |
| 予約枠名 08:00 09:00 10:00 11:00 12:00 13:00 14:00 15:00                                                                                                    |  |  |  |  |  |  |
|                                                                                                    |  |  |  |  |  |  |
| $\begin{array}{c c c c c c c c c c c c c c c c c c c $                                                                                                    |  |  |  |  |  |  |
|                                                                                                    |  |  |  |  |  |  |
| <         施設選択へ戻る         予約する         >                                                                                                    |  |  |  |  |  |  |

| メールアドレス                    |                                                                                                    |  |
|----------------------------|----------------------------------------------------------------------------------------------------|--|
|                            |                                                                                                    |  |
| <利用規約>                     |                                                                                                    |  |
| 神戸市新型コロナワクチン接種予約サイト利用規約    |                                                                                                    |  |
| 1 目的                       |                                                                                                    |  |
| この規約は、神<br>新型コロナワクチ        | 申戸市新型コロナワクチン接種予約サイト(以下「本サイト」といいます。)を利用して神戸市に対し、インターネットを通じて<br>チン接種予約(以下「予約」といいます。)を行う場合の手続きについて必要な事項を定めるものです。              |  |
| <ol> <li>利田提約の信</li> </ol> | 5 <b>8</b>                                                                                                    |  |
|                            |                                                                                                    |  |
| 本サイトを利用<br>します。本サイト        | 目して予約を行っためには、この規約に同意していたたくことが必要です。このことを削提に、神戸市は本サイトのサービスを提供<br>トをご利用された方は、この規約に同意されたものとみなします。何らかの理由によりこの規約に同意することができない場合は、 |  |
| オサイトたご利用                   | flいただくことができません。なお、閲覧のみについても、この規約に同意されたものとみなします。                                                                            |  |
| 本サイトをこわみ                   |                                                                                                    |  |
| 本94 Fをこ約A                  |                                                                                                    |  |
| :「利田夫                      | 見約」を読んで、「同章する」をクリックしてください。                                                                                                 |  |
| :「利用規                      | 見約」を読んで、「同意する」をクリックしてください。                                                                                                 |  |
| :「利用規                      | 見約」を読んで、「同意する」をクリックしてください。                                                                                                 |  |
| :「利用規                      | 見約」を読んで、「同意する」をクリックしてください。                                                                                                 |  |
| :「利用規                      | 見約」を読んで、「同意する」をクリックしてください。<br>愛付時期は2021年5月14日8時30~2022年3月31日23時00分です。<br>「申込む」ボタンを押す時、上記の時間とすぎていると申込ができません。                |  |
| :「利用規                      | 見約」を読んで、「同意する」をクリックしてください。                                                                                                 |  |
| :「利用規                      | 現約」を読んで、「同意する」をクリックしてください。<br>愛付時期は2021年5月14日8時30~2022年3月31日23時00分です。<br>「申込む」ボタンを押す時、上記の時間をすぎていると申込ができません。<br>< 時間選択へ戻る   |  |

| 予約内容照会                                                                     |             |
|----------------------------------------------------------------------------|-------------|
| 予約変更                                                                       |             |
| 選択中の手続き名:神戸市大規模ワクチン接種会場_ハーバーランドセンタービル_ファイザー_1・2・3回目接種_中央区東川崎町1<br>開合せ先 +関く |             |
| 予約情報 変更する                                                                  |             |
| 予約施設         Z_神戸市大規模ワクチン接種会場_ハーパーランドセンタービル_999999999                      |             |
| 予約日時と予約対象         2021年06月15日(火)           13時30分~14時00分ファイザー_1回目接種        |             |
| 申請者情報                                                                      |             |
| <b>申請者名 必須</b> 氏 神戸市 名 国際課<br>連絡先電話番号 必須                                   |             |
| 接種日当日に聚急の連絡を行う場合もあります。<br>予約日当日に連絡の取れる連絡先を入力してくたさい。                        |             |
| ■ 職業 0783225010 ①:こちらの4つの欄に情                                               | 青報を入れてください。 |
| 接種者情報                                                                      |             |
| 下記に <mark>ワクチン接種をされる方の情報</mark> を3 力してください。<br>ご家族等の予約を代理で申請していただけます。      |             |
| 接種者名(カナ) 参源                                                                |             |
| ワクチンを接種する方のお名前を入力してください。<br>フリガナと氏名の両方を入力してください。<br>氏 コウペシ 名 コクサイカ         |             |
| 接種者名 必須                                                                    |             |
| 氏: 神戸市 名: 国際課                                                              |             |
| 郵便番号                                                                       |             |
| <b>制使器号</b>                                                                |             |
| 住所                                                                         |             |
| 値 自動的に表示されます。                                                              |             |
| 生年月日 😹                                                                     |             |
| 接種対象者は16歳以上に酸られます。<br>16歳未満の方はエラーとなります<br>19680101 カレンダー                   |             |
| 年齢                                                                         |             |
| 自動計算式のため入力不要です。                                                            |             |
| 53 At                                                                      |             |
| 接種情報                                                                       |             |
| 8                                                                          |             |

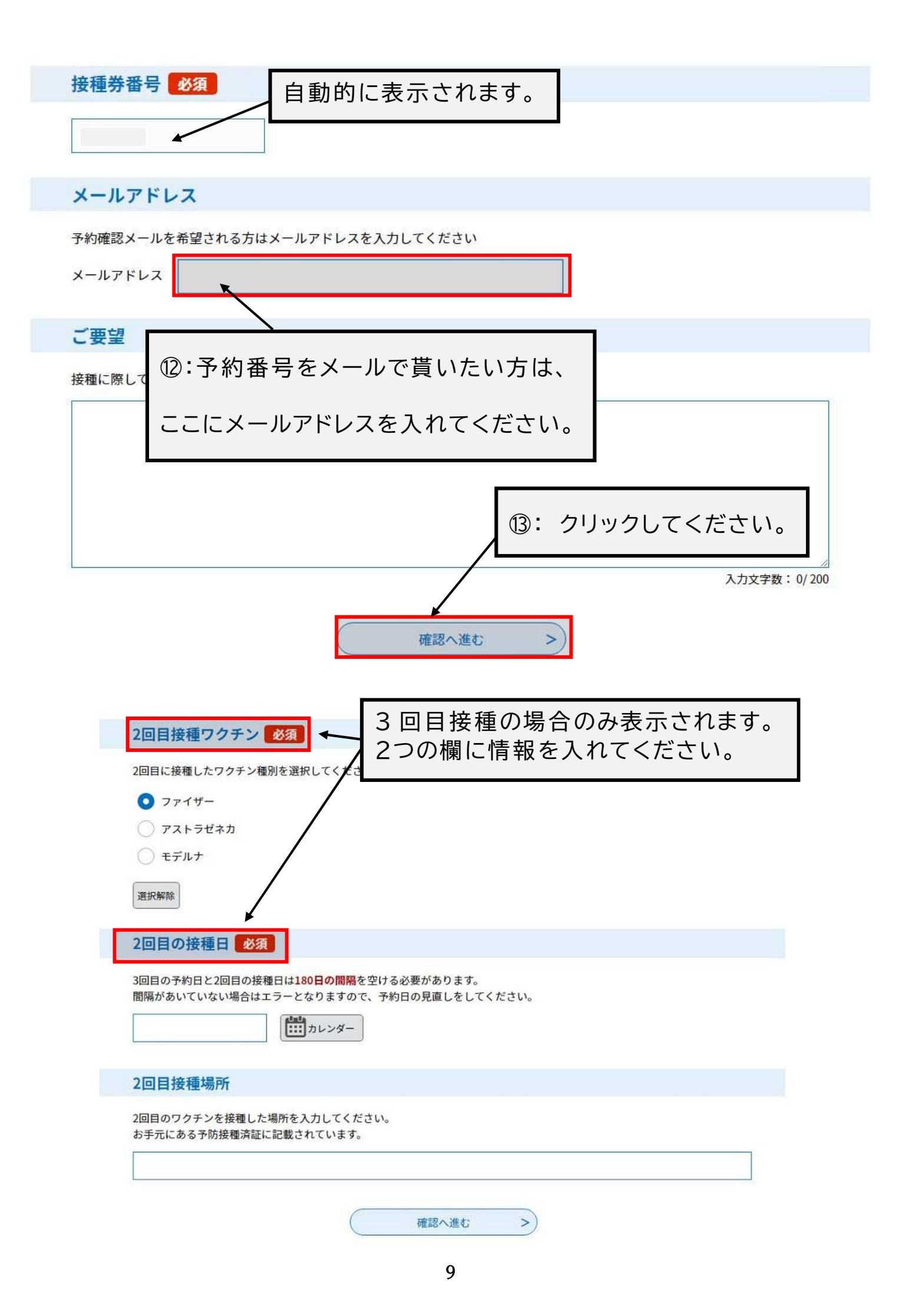

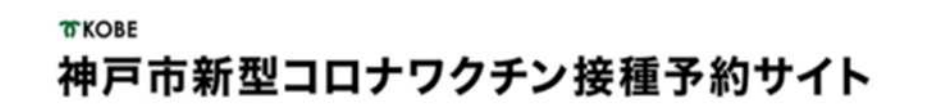

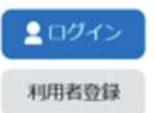

> 予約內容照合 > 予約手続き 予約を中断する場合はこのボタンを押してください。予約をやめる 予約手続き ○ 内容を入力する Q 手統改選択をする 7 SNETO メールアドレスの確認 予約確認 上西病院\_モデルナ\_1回目\_●●区●●町●丁 予約情報 予約施設 z\_上西病院\_1122456789 予約日時と予約対象 2021年05月10日(月) 13時00分~13時30分 モデルナ\_1・2・3 回目接種 申請者情報 申請者名 神戸 太郎 連絡先電話番号 09012345678 接種者情報 接種者名(カナ) コウベ タロウ 接種者名 神戸 太郎 影使器号 650-0001 神戸市中央区●●町 住所 申し込む情報を確認して、「申込む」をクリックしてください。 14): 券番号 0987654321 ご要望

申込む

>

<

入力へ戻る

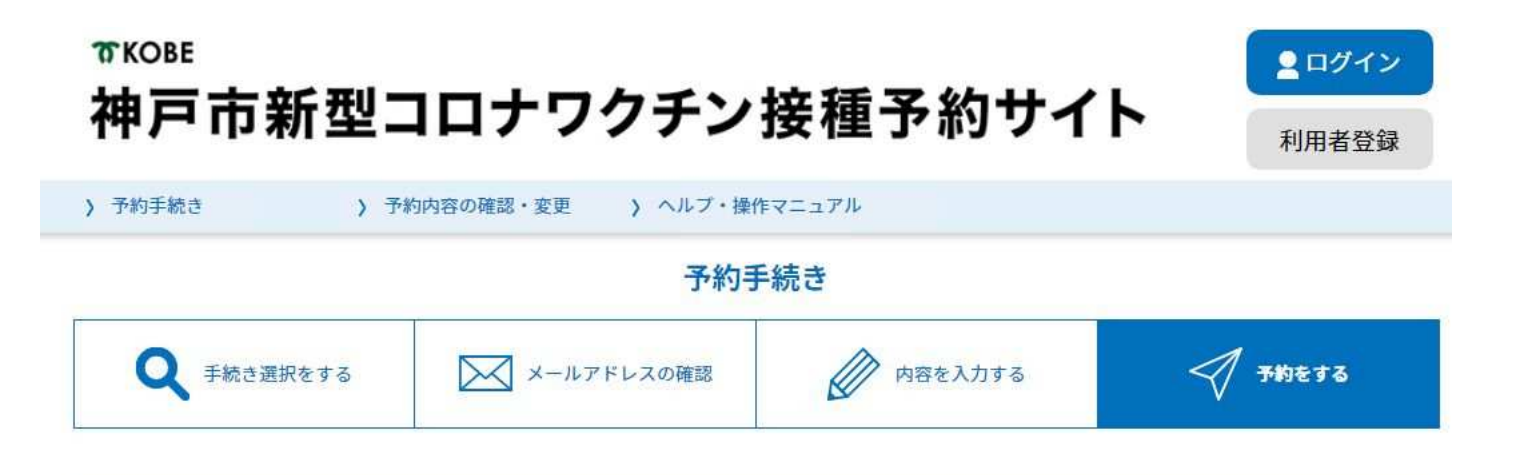

予約完了

神戸市大規模ワクチン接種会場\_ハーバーランドセンタービル\_ファイザー\_1回目接種\_中央区東川崎町1の手続きの申込を受付しました。

持参物:当日は接種券、記入された予診票、本人確認書類が必要ですので、ご準備ください(予診票は接種場所にも設置しています)。

また、お薬手帳をお持ちの方は、持参ください。

現在、薬を服用されている方は、ワクチン接種を受けても問題ないか、事前にかかりつけ医に相談してから、お越しください。

当日は肩付近の腕に接種しますので、接種しやすいように、肩の出しやすい服装でお越しください。

※変更、キャンセルは、今日中にコールセンターにご連絡ください。当日急にご都合が悪くなった方は、必ず予約医療機関へ ご連絡ください。

※予約日の間違い、また接種券、及び本人確認書類を忘れられた場合、ワクチン接種ができませんのであらかじめご了承くだ さい。

下記の予約番号 とパスワード を記載したメールを送信しました。

メールアドレスが誤っていたり、フィルタ等を設定されている場合、 メールが届かない可能性がございます。

| 予約番号  | 20210701-0006675 |
|-------|------------------|
| パスワード | 67mB744226       |

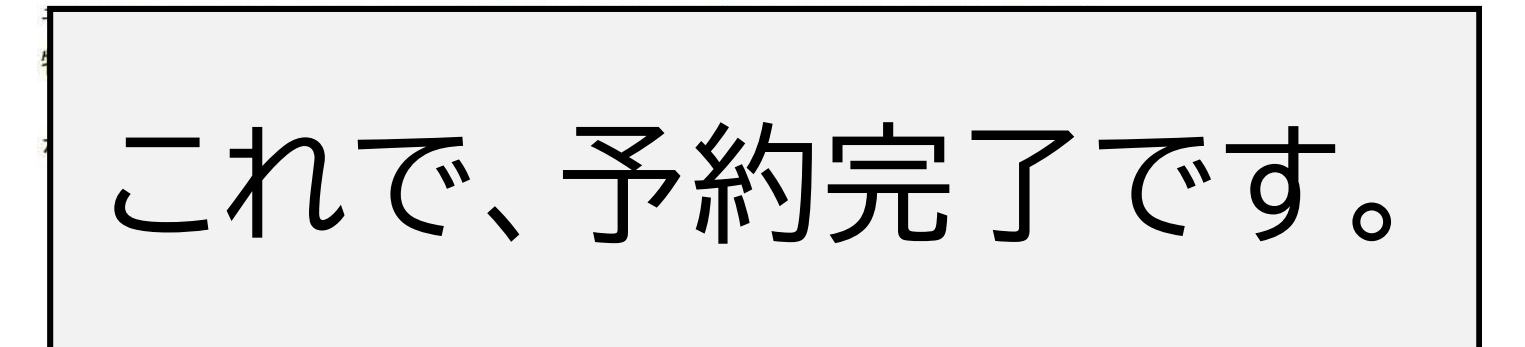

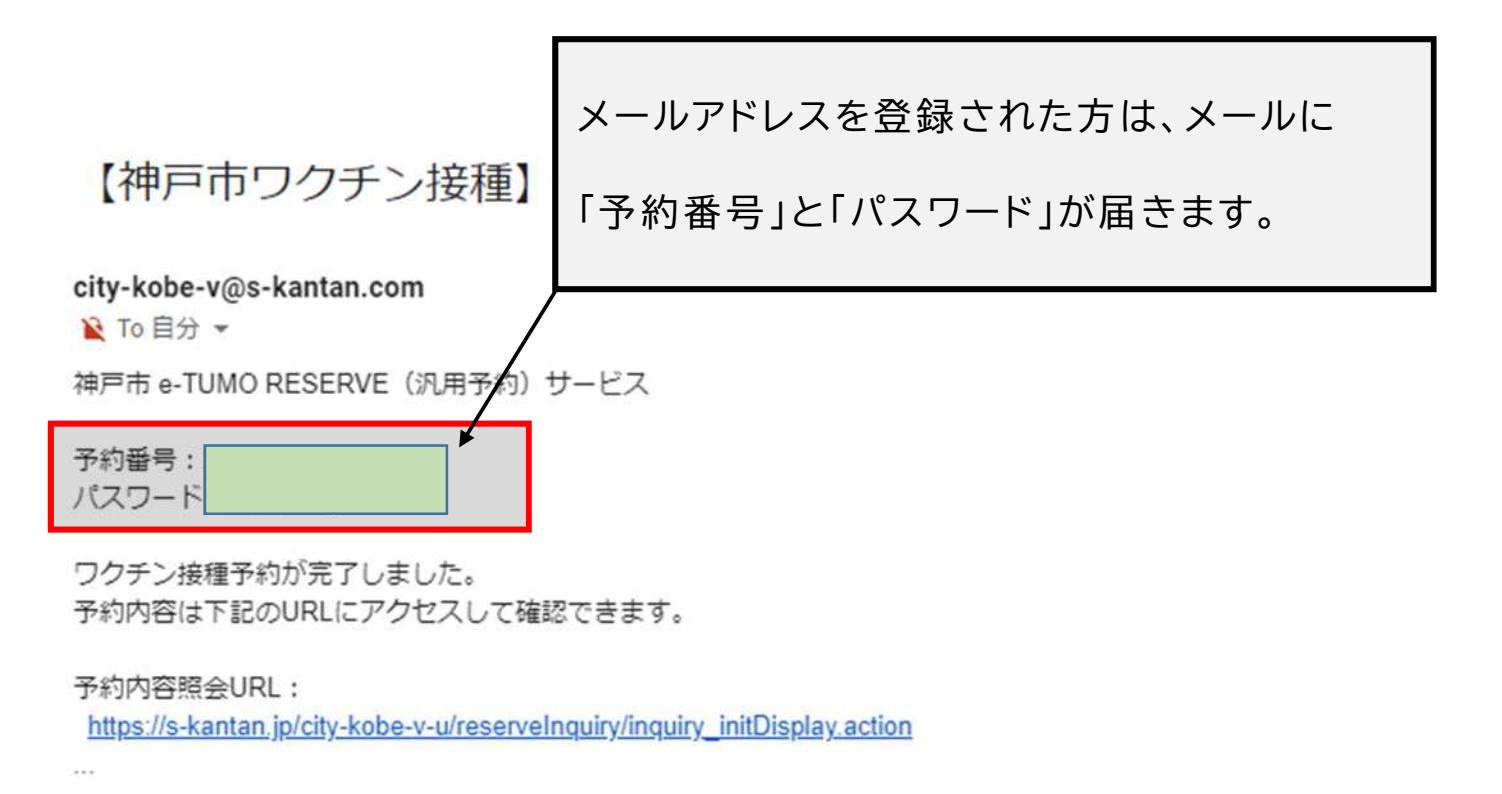

[メッセージの一部が表示されています] メッセージ全体を表示

### 予約が終わった後にしてほしいこと

| 接種する日の前 | ・予診票の作成                                           | ・予診票とその書き方は、接種券の封筒に入<br>っています。<br>・太い線で囲まれた部分を書いてください。                            |
|---------|---------------------------------------------------|-----------------------------------------------------------------------------------|
| 接種する日   | ・体温を測って、覚える( <u>脇の体温)</u><br>・予約した日・時間に、予約した会場に行く | ・持ってきてほしいもの<br>① 接種券<br>② 予診票(あなたが書いたもの)<br>③ お薬手帳(持っている人だけ)<br>④ 本人確認書類(運転免許証など) |
| 接種した日の後 | 体調が悪くなったら、副反応医療相談窓口<br>(078-252-7155)に電話する        | ・いつでも(毎日 24 時間)電話できます。                                                            |

予約内容を変えたいとき

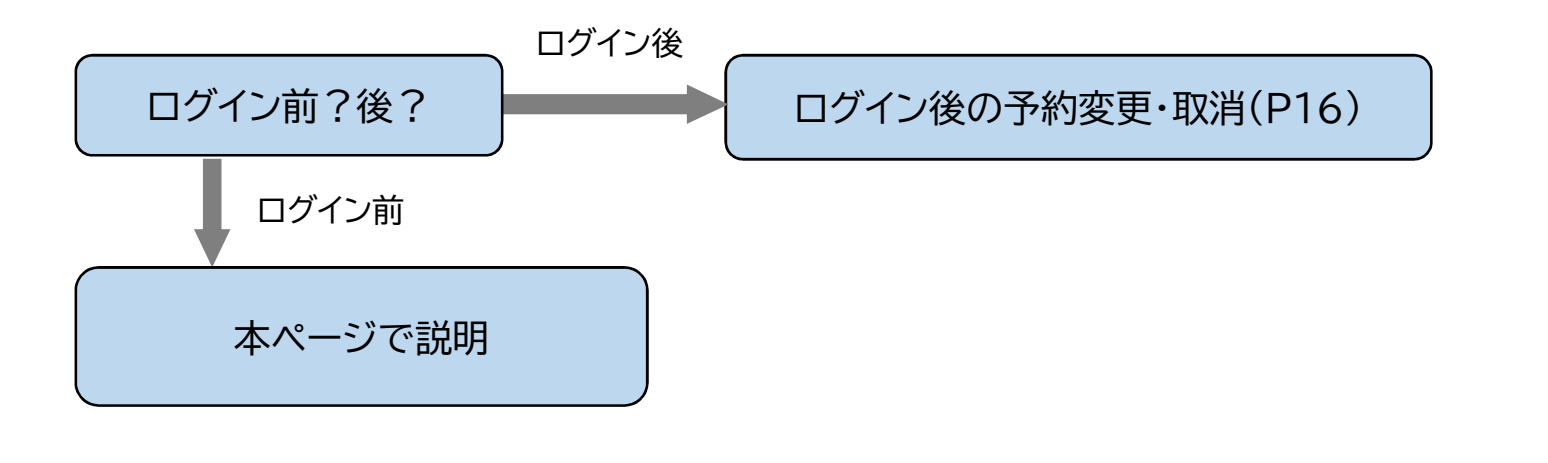

<ログイン前の予約変更・取消>

### **〒KOBE** 神戸市新型コロナワクチン接種予約サイト

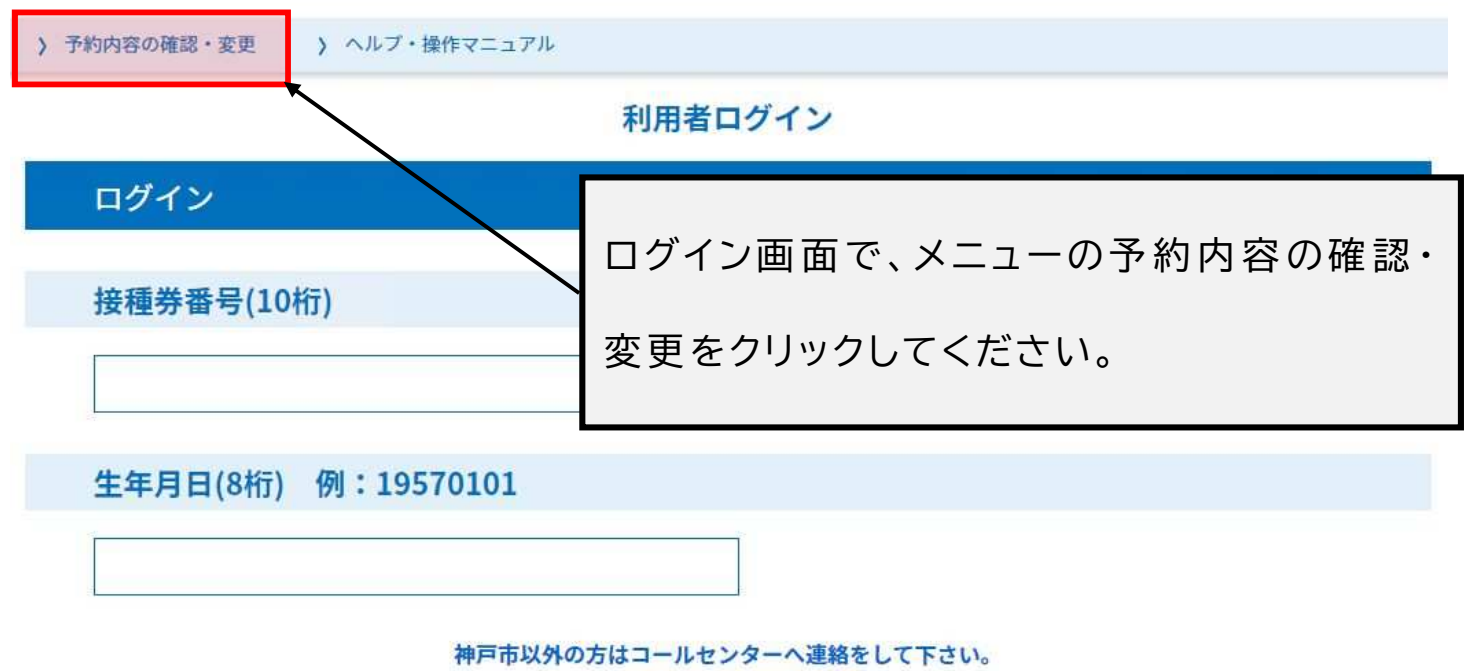

2 ログイン

電話番号:078-277-3320

| 1 |         |     |
|---|---------|-----|
| ( | ログイン    | >   |
|   | H / 1 / | - 1 |

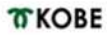

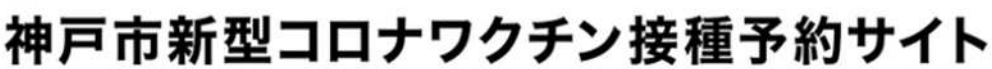

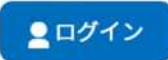

)予約内容の確認・変更 ) ヘルプ・操作マニュアル

予約内容照会

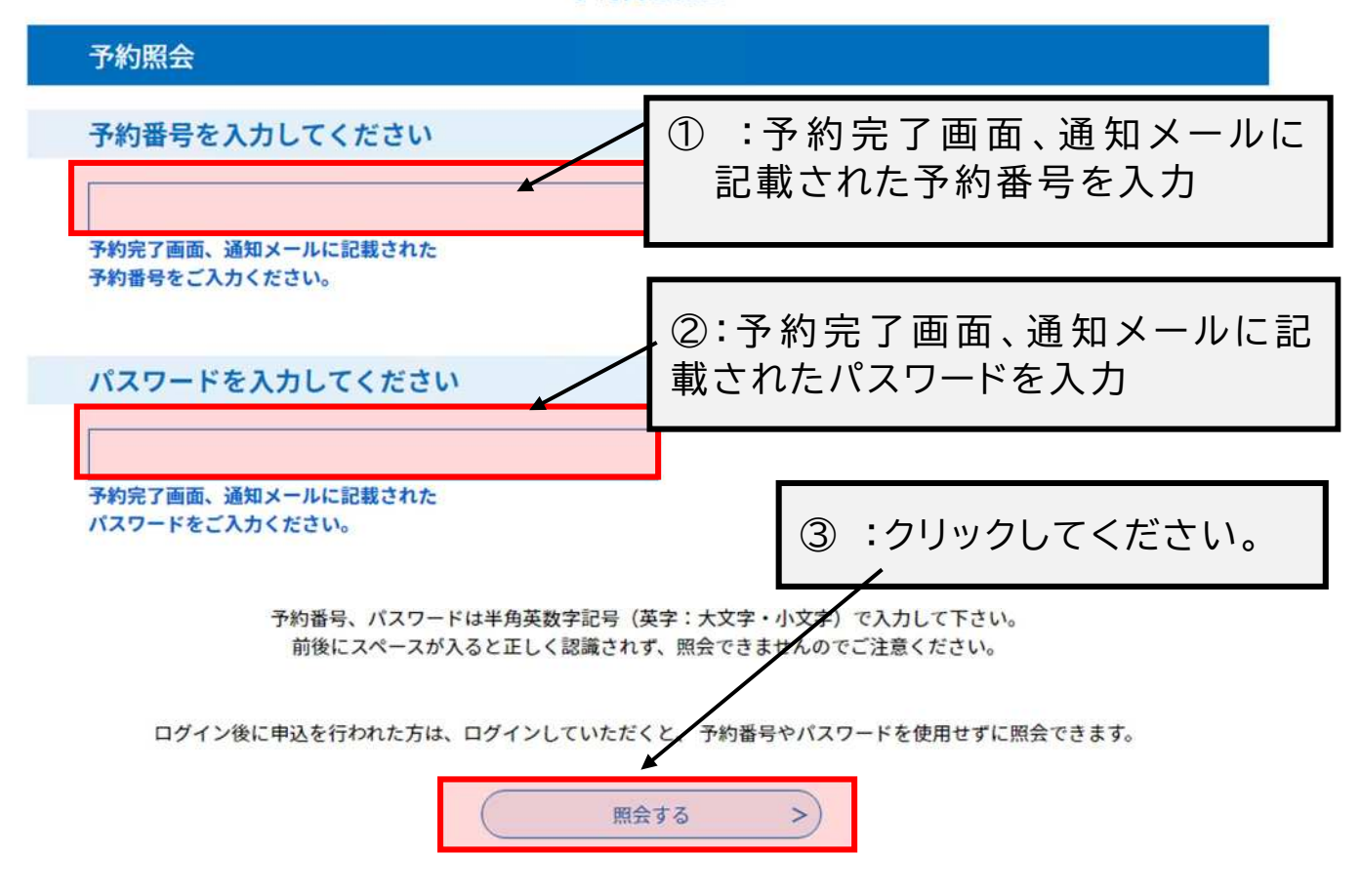

これ以降の画面は、P17を参照ください。

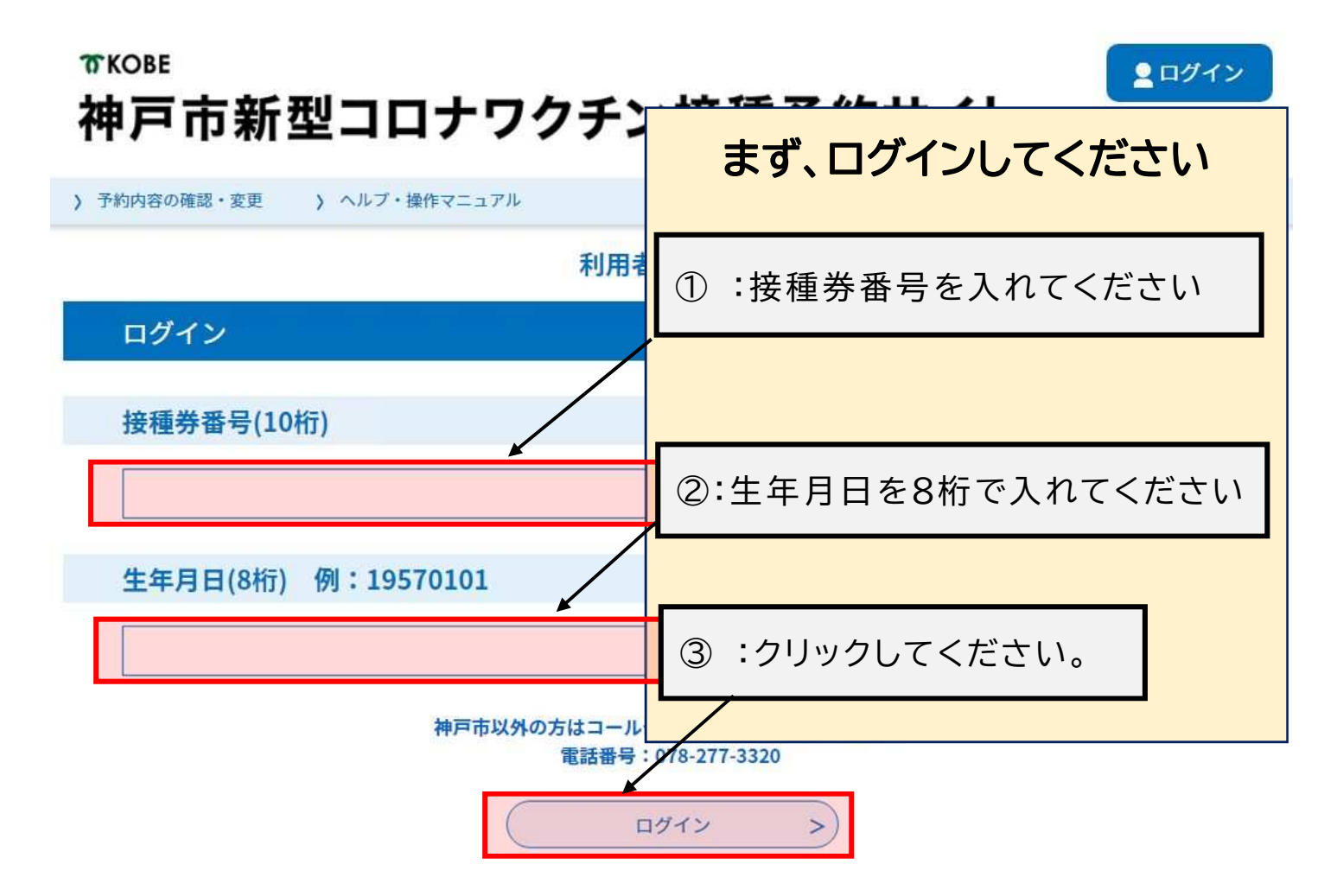

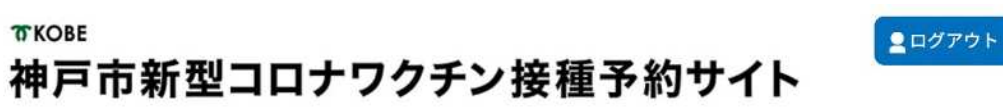

|               | 予約内容照会                                |
|---------------|---------------------------------------|
|               | 予約一覧                                  |
|               | キーワードで探す                              |
|               | 予約番号         手続き名                     |
|               | 申込日         カレンダー         カレンダー       |
|               | <b>予約日</b> カレンダー ~ カレンダー              |
|               | 入力例)2000年1月23日は20000123と入力            |
|               | 検索 >                                  |
|               | 2021年07月01日 18時28分 現在                 |
|               | <b>並び替え</b> 単込日時 降順 ▼ 表示数変更 20件ずつ表示 ▼ |
|               | 1                                     |
|               | 予約番号 手続き名 申込日時 予約日 処理状況 操作            |
| <b>(4):</b> ] | 取った予約の「詳細」をクリックしてください。                |
|               | (詳細 >)                                |
|               |                                       |
|               | 1                                     |
|               |                                       |
|               |                                       |

|      | 神戸市 国際課         |
|------|-----------------|
| 郵便番号 |                 |
| 住所   |                 |
| 生年月日 | 1968年01月01日     |
| 年齡   | 53歳             |
| 接種情報 |                 |
| 券番号  | ⑤:「取下げる」をクリックする |
| ご要望  |                 |

#### 予約内容照会

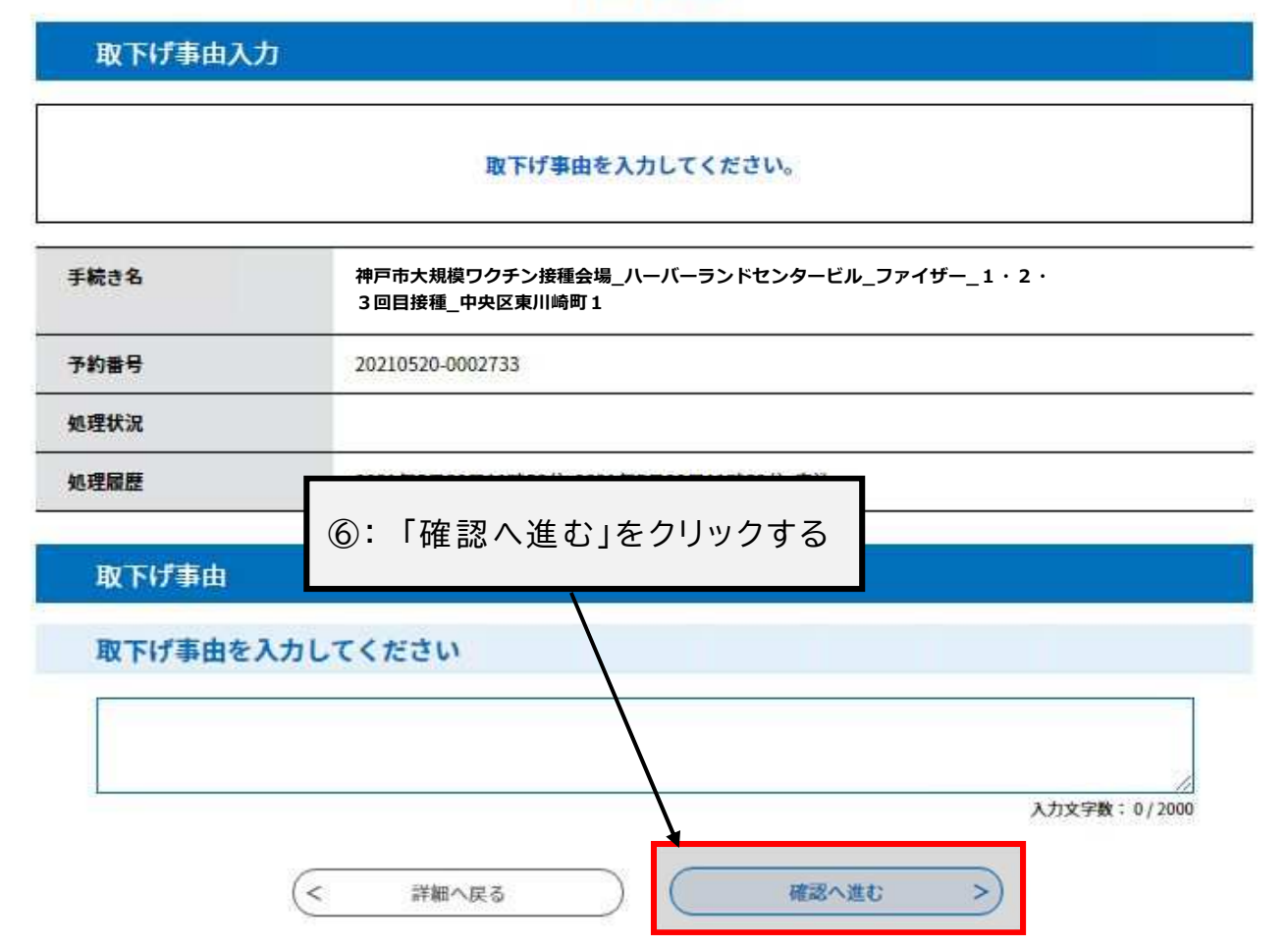

| 申込内容            |                  |  |
|-----------------|------------------|--|
| 申請者情報           |                  |  |
| 申請者名            | 神戸市国際課           |  |
| 連絡先電話番号         | 0783225010       |  |
| 接種者情報           |                  |  |
| 接種者名(カナ)        | コウベシ コクサイカ       |  |
| 接種者名            | 神戸市 国際課          |  |
| 郵便番号            |                  |  |
| 住所 ⑦:「取         | マ下げる」をクリックしてください |  |
| 生年月日            |                  |  |
| 年齢              | 53歳              |  |
| 接種情報            |                  |  |
| 券番号             |                  |  |
| ご要望             |                  |  |
| < 入力へ戻る 取下げる >> |                  |  |

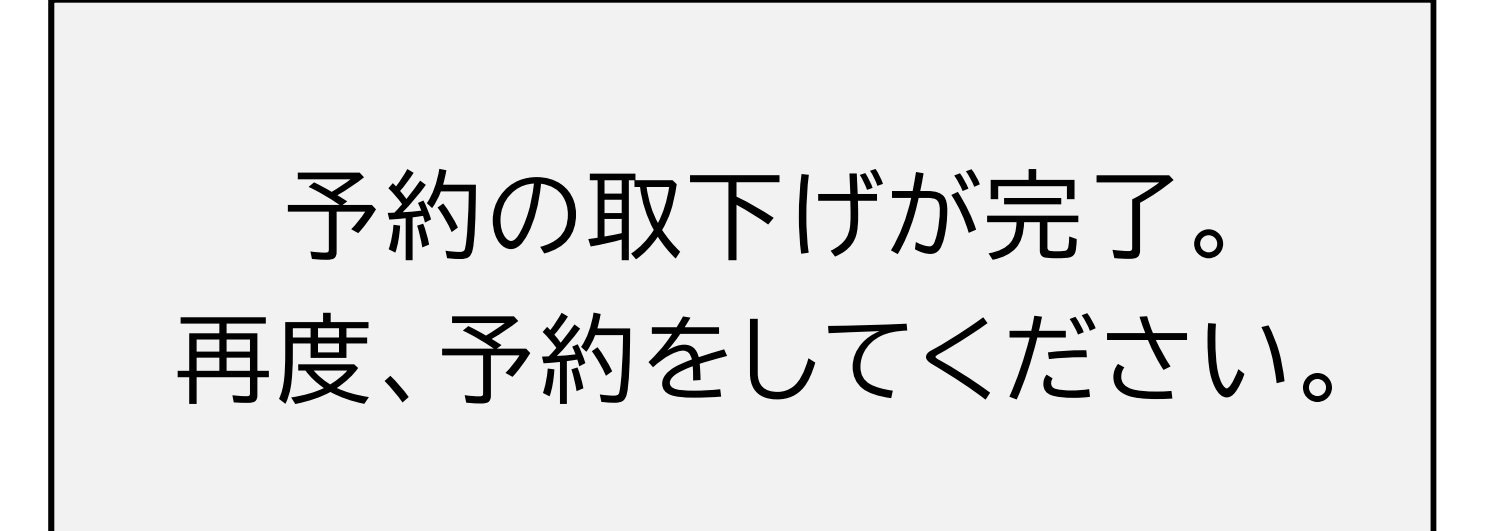